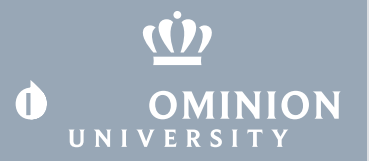

## Using OneDrive (Windows

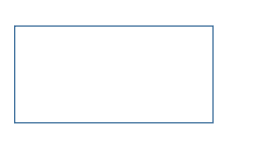

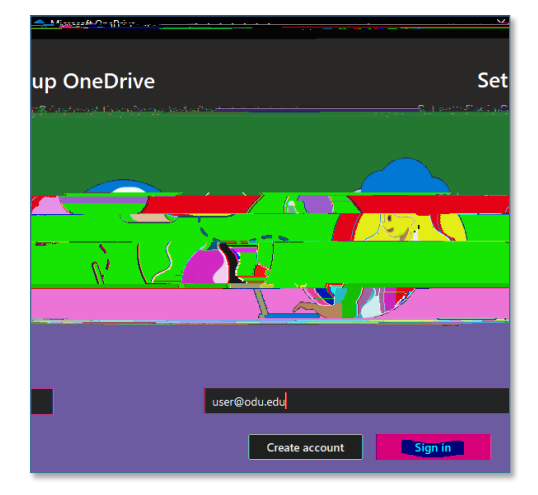

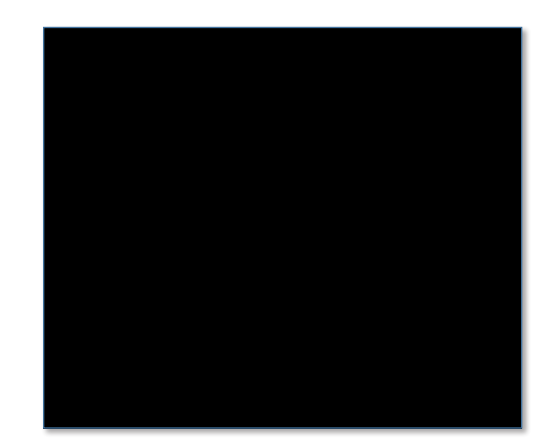

#### Information Technology Services

www.odu.edu/its

- (757) 683-3192 itshelp@odu.edu
- 1100 Monarch Hall
- f oduits 🈏

# **OLD DOMINION**

### 4. S p pila O Di 🍋 cai .Cic N ... 🍋 a cai ( c a cai ).

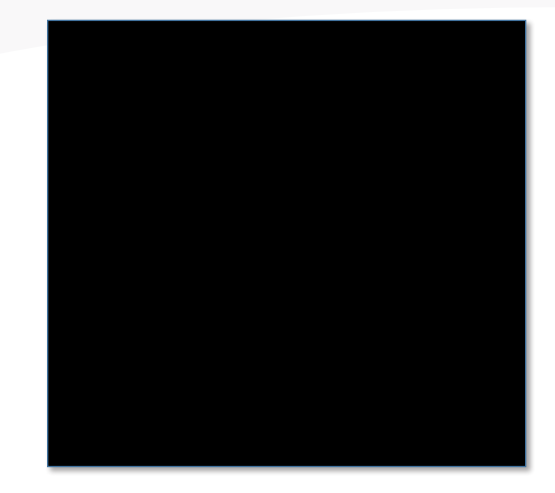

5. G \_ abi O Di \_ ia,a• .' , • .

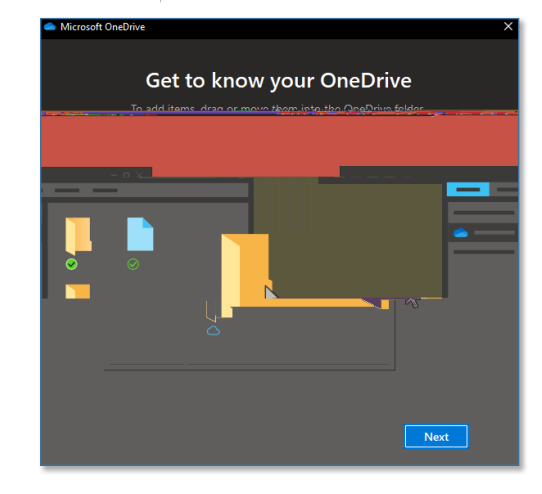

6. C1C O. O D1 f.

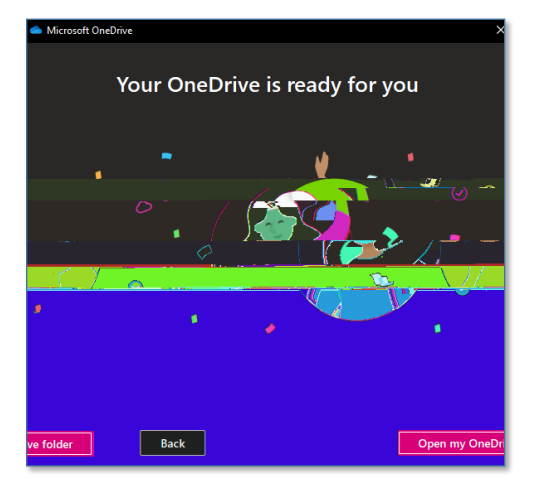

Using Microsoft OneDrive (Windows 10)

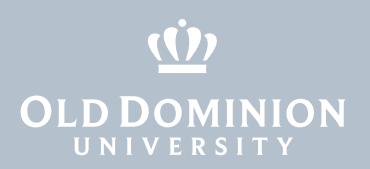

## S , a a acc , a a O D,

1. Y ca acc O D, · IW · Ep I b c · b I, c .

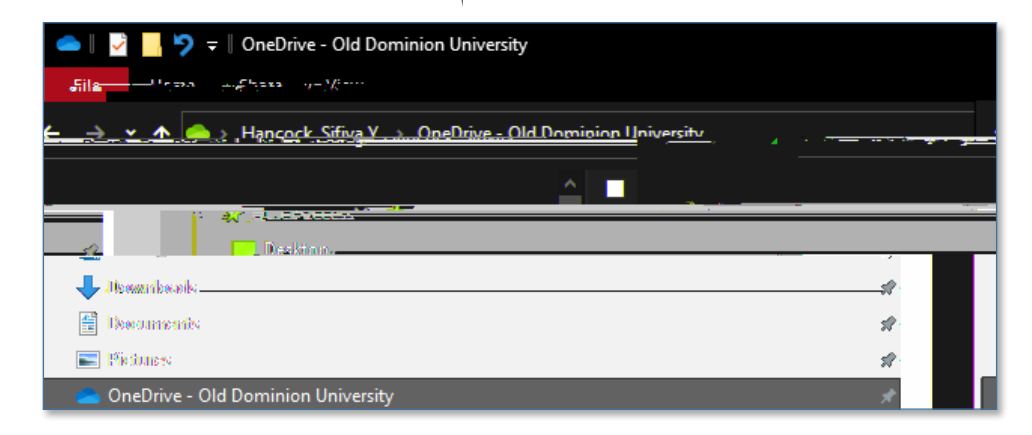

2. Da, • aai O Di • ci.Y.' b.a , i agc i • aai g,a• a, cc • aa , • g,.

Using Microsoft OneDrive (Windows 10)

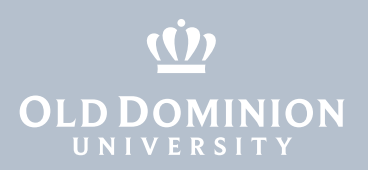

- Sai, ODi
- 1. R, cic a, O D, A cic

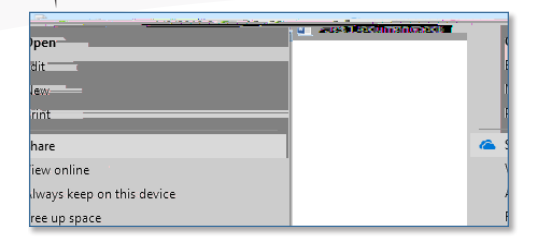

Using Microsoft OneDrive (Windows 10)